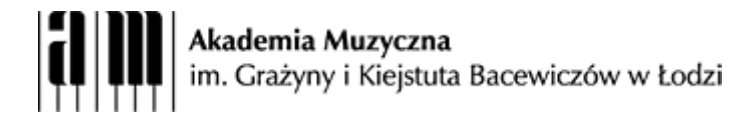

## Instrukcja kopiowania plików na platformę rekrutacyjną Dla **kandydatów**, których nazwiska zaczynają się na literę **od M do Ż** plikosfera2.amuz.lodz.pl Rekrutacja czerwiec 2021

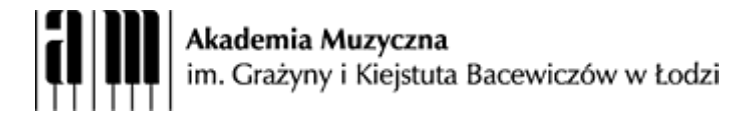

## Kopiowanie plików na platformę egzaminacyjną

- 1. Jeżeli twoje **nazwisko** zaczyna się na litery od **M do Ż** w dowolnej przeglądarce otwórz stronę <u>https://plikosfera2.amuz.lodz.pl:46661/</u>
- 2. Jeżeli twoje nazwisko zaczyna się na litery od A do Ł korzystasz ze złej instrukcji! Skorzystaj z instrukcji dostępnej >>tutaj<<

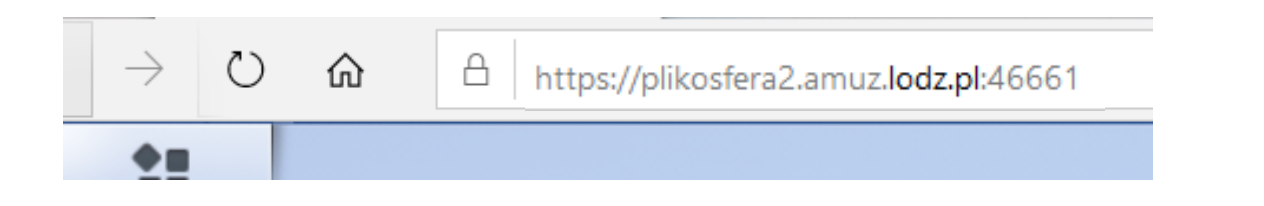

- 3. Zaloguj się hasłem i loginem, który otrzymałeś/otrzymałaś w e-mailu.
- 4. Po zalogowaniu zobaczysz okno serwera (rysunek poniżej).
- 5. Aby rozpocząć kopiowanie plików kliknij w ikonę "File Station"

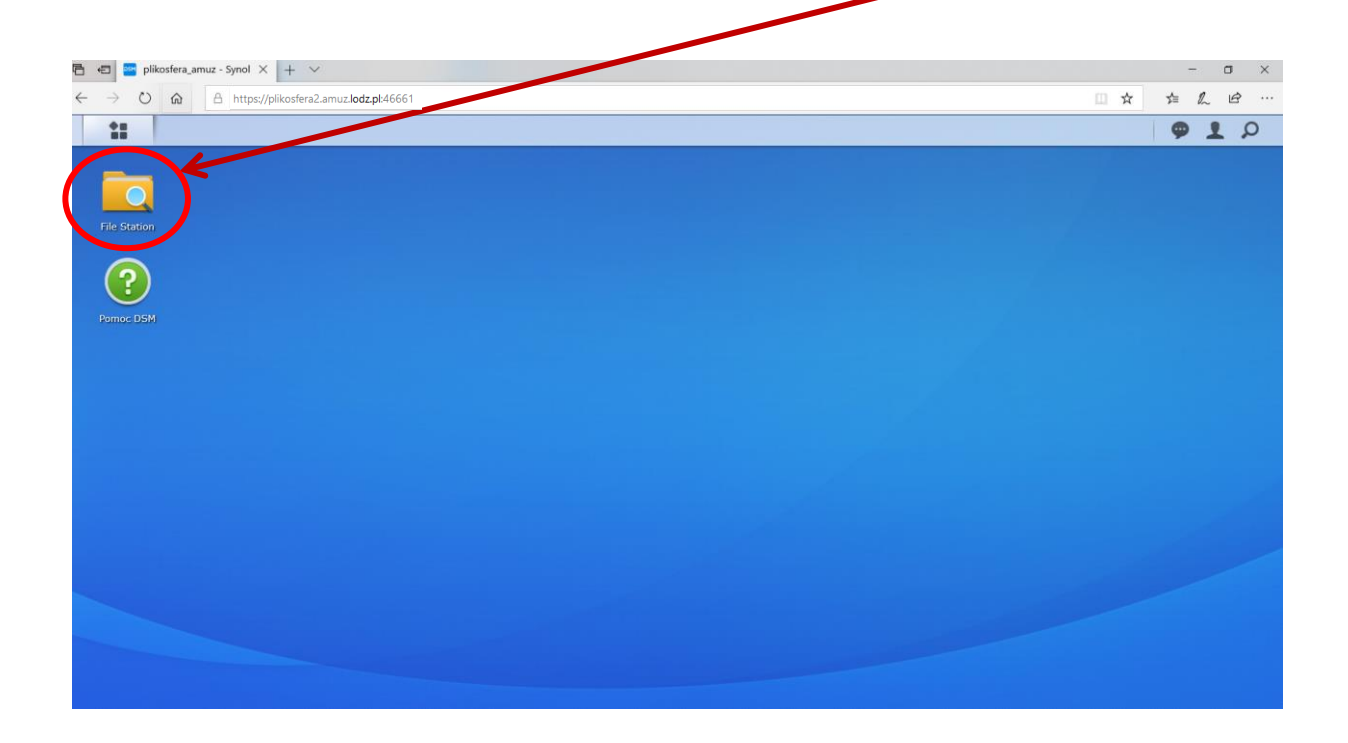

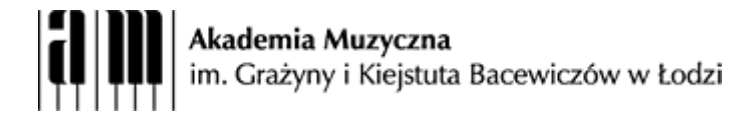

6. Po kliknięciu w ikonę otworzy się okno "File Station", tak jak na rysunku poniżej.

| $\leftarrow \rightarrow c$ | A https://plikosfara     | amuz lodz ol/46661      |                   |       |                  |
|----------------------------|--------------------------|-------------------------|-------------------|-------|------------------|
|                            |                          |                         |                   |       |                  |
| File Creti                 |                          |                         |                   |       |                  |
| The static                 |                          | Fi                      | le Station        |       | 7 - 8 X          |
|                            | < > C home               |                         |                   | * .0- | Szukaj           |
|                            | Prześlij 👻 Utwórz folder | Akcja 🔹 🛛 Narzędzia 👻 U | stawienia         |       | ≡ - ≡            |
| Pomoc DS                   | ▼ plikosfera2            | Nazwa                   | Rozmiar Typ pliku |       | Data modyfikacji |
|                            | home                     |                         |                   |       |                  |
|                            |                          |                         |                   |       | Brak danych C    |

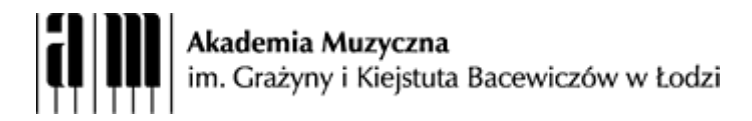

7. W to miejsce skopiuj potrzebne pliki. W tym celu przeciągnij pliki ze swojego komputera w obszar okna "File Station" (rysunek poniżej)

| plikosfera2  | - Synology Rack × +                             |                     |                   |                     |
|--------------|-------------------------------------------------|---------------------|-------------------|---------------------|
| ← → C ■      | https://plikosfera2.amuz. <b>lodz.pl</b> :46661 |                     |                   |                     |
| **           |                                                 |                     |                   | <b>★</b>            |
|              |                                                 |                     |                   |                     |
|              |                                                 |                     | File Station      |                     |
|              |                                                 |                     | File Station      |                     |
| File Station |                                                 | Alusia              | Ustaviasia        |                     |
|              | Przesiij • Otworz toider                        | AKCJA • Narzęuzia • | Ustawienia        |                     |
|              | ▼ plikosfera2                                   | Nazwa               | Rozmiar Typ pliku | Data modyfikacji 🚦  |
|              | ► home                                          | plik1.mp3.mp3       | 12.7 MB MP3 Plik  | 09.01.2020 22:09:42 |
|              |                                                 |                     | Upuść pliki tutaj | + Kopiuj            |
|              |                                                 |                     |                   | 1 elementów C       |

8. Pojawi się poniższe okno "Prześlij". Wybierz opcję – Nadpisz"

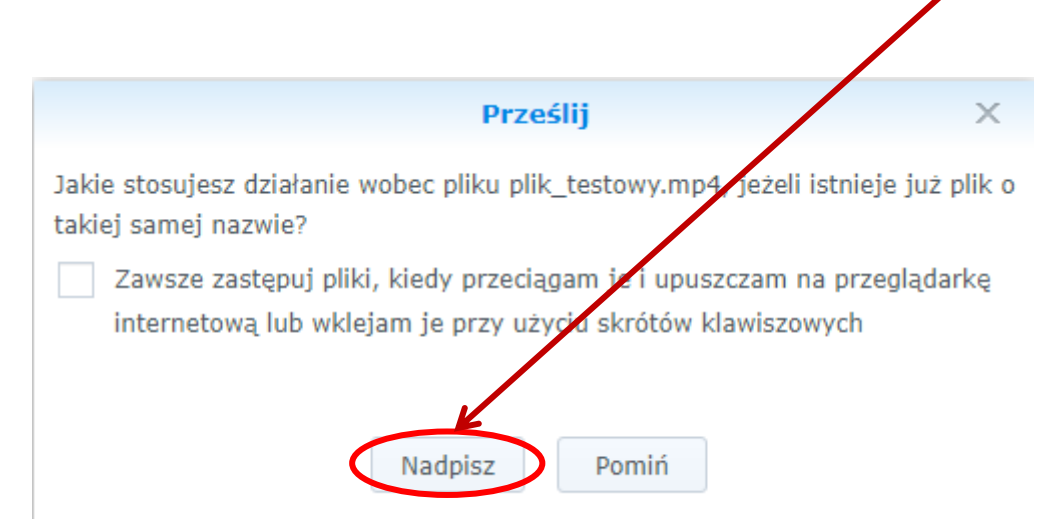

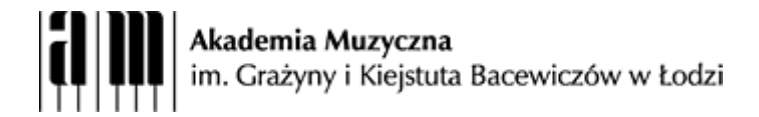

Plik zacznie się kopiować na Twoje konto. Czas wgrywania jest zależny od rozmiarów pliku, przepustowości Twojego łącza oraz obciążenia serwera. **Czas kopiowania dużych plików może wynieść nawet kilkanaście minut.** Aby zobaczyć stopień zaawansowania kopiowania należy kliknąć na strzałkę w prawym górnym rogu.

| plikosfera_amuz | - Synology Racl 🗙 🕂                            |                         |                   |                     | ×     |
|-----------------|------------------------------------------------|-------------------------|-------------------|---------------------|-------|
| ← → C           | https://plikosfera2.amuz. <b>lodz.pl</b> :4666 | 51                      |                   |                     | x 8 ÷ |
| <b>*</b>        |                                                |                         |                   | ( ∓                 | φ 1 ρ |
|                 |                                                |                         |                   |                     |       |
|                 |                                                | File                    | e Station         | ? — E X             |       |
| File Station    | < > C home                                     |                         |                   | ★ 🔎 - Szukaj        |       |
|                 | Prześlij 👻 Utwórz folder                       | Akcja 👻 Narzędzia 👻 Ust | tawienia          | = - =               |       |
| (?)             | ▼ plikosfera2                                  | Nazwa                   | Rozmiar Typ pliku | Data modyfikacji    |       |
|                 | ▶ home                                         | 🖪 plik1.mp3.mp3         | 12.7 MB MP3 Plik  | 09.01.2020 22:09:42 |       |
| Pomoc DSM       |                                                |                         |                   |                     |       |
|                 |                                                |                         |                   |                     |       |

Po kliknięciu w strzałkę pojawia się pasek postępu.

|                                  |                          |                           |         |           | ₹ <b>91</b> 0               |  |
|----------------------------------|--------------------------|---------------------------|---------|-----------|-----------------------------|--|
| File Station                     | C home                   | File                      | Station |           | Prześlij Przesyłanie 50 % X |  |
|                                  | Prześlij - Utwórz folder | Akcja 🗸 🛛 Narzędzia 🗸 Ust | awienia |           | Wszystko                    |  |
| (?)                              | ▼ plikosfera2            | Nazwa                     | Rozmiar | Typ pliku | Data modyfikacji 🚦          |  |
| $\mathbf{\overline{\mathbf{U}}}$ | ► home                   | 🞵 plik1.mp3.mp3           | 12.7 MB | MP3 Plik  | 09.01.2020 22:09:42         |  |
| Pomoc DSM                        |                          |                           |         |           |                             |  |

Jeżeli chcesz przerwać kopiowanie pliku kliknij dwukrotnie znak x

Ważne!!! Do czasu zakończenia kopiowania wszystkich plików (osiągnięcia 100% dla wszystkich plików) nie wylogowuj się z systemu i nie zamykaj okna przeglądarki!

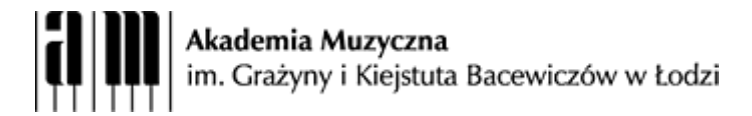

 Dopiero po zakończeniu kopiowania, twój plik pojawi się na serwerze (patrz rysunek poniżcj). Nie rozpoczynaj kopiowania <u>tego samego pliku</u> ponownie, jeżeli nie skończyło się jego kopiowanie.

|                          | File                     | Station |           | ? — E X             |
|--------------------------|--------------------------|---------|-----------|---------------------|
| C home                   |                          |         | *         | <b>Ω</b> • Szukaj   |
| Prześlij 🗸 Utwórz folder | Akcja 🔹 Narzędzia 👻 Usta | iwienia |           | <b>1 − 1</b>        |
| 🗧 🔻 plikosfera2          | Nazwa                    | Rozmiar | Typ pliku | Data modyfikacji    |
| home                     | 🕫 plik1.mp3.mp3          | 12.7 MB | MP3 Plik  | 09.01.2020 22:09:42 |
|                          |                          |         |           |                     |
|                          |                          |         |           |                     |
|                          |                          |         |           |                     |
|                          |                          |         |           |                     |
|                          |                          |         |           |                     |
|                          |                          |         |           |                     |
|                          |                          |         |           |                     |
|                          |                          |         |           |                     |
|                          |                          |         |           |                     |
|                          |                          |         |           |                     |
|                          |                          |         |           |                     |
|                          |                          |         |           |                     |
|                          |                          |         |           |                     |
|                          |                          |         |           | 1 elementów C       |
|                          |                          |         |           |                     |

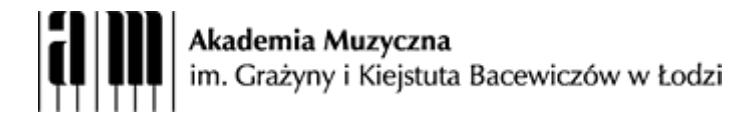

10. Kolejne pliki możesz skopiować na serwer w sposób analogiczny.

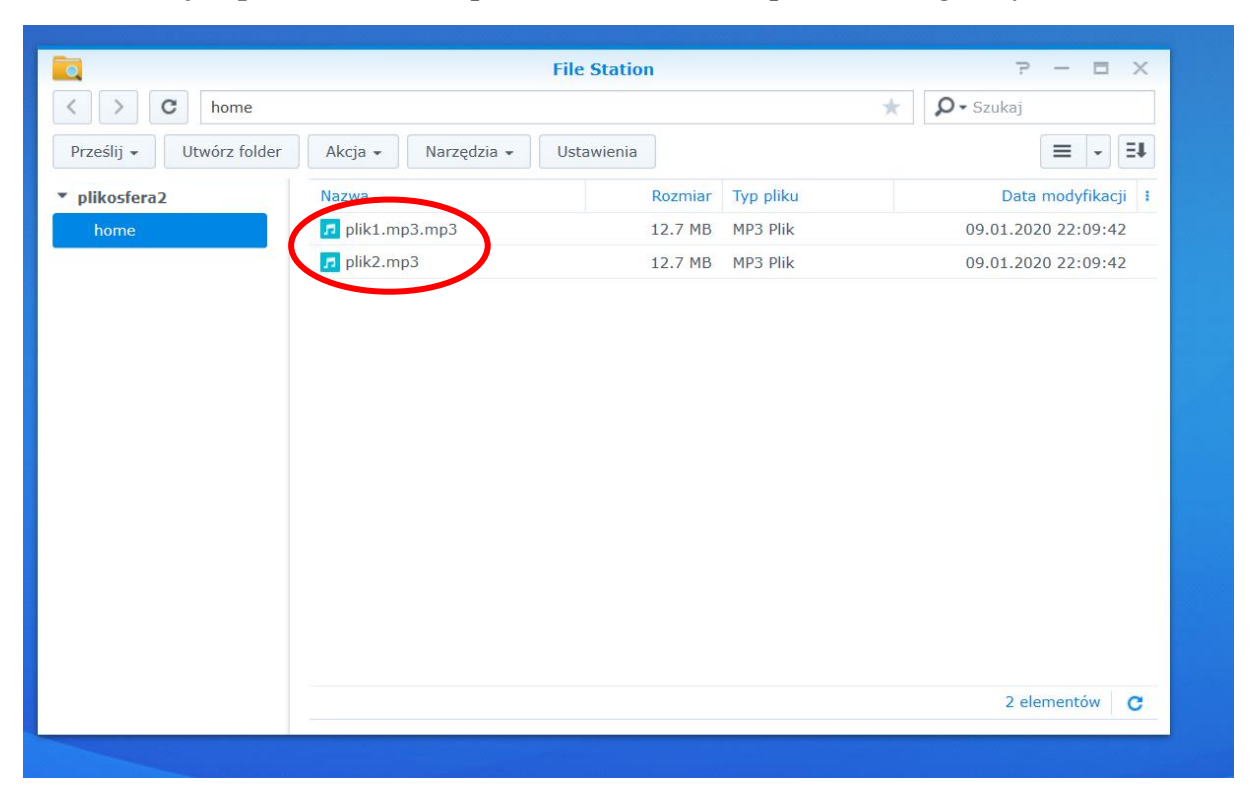

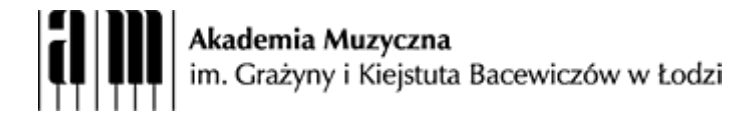

Jeżeli chcesz usunąć plik z serwera – kliknij na nim **prawym przyciskiem myszy**. Pojawi się menu kontekstowe w którym wybierz "Usuń".

|                          |               |                                                                                                    | File Station                                                                                                  |              |      | 7 - 8 X             |
|--------------------------|---------------|----------------------------------------------------------------------------------------------------|----------------------------------------------------------------------------------------------------|--------------|------|---------------------|
| < > C home               |               |                                                                                                    |                                                                                                    |              | * \$ | Ĵ → Szukaj          |
| Prześlij 👻 Utwórz folder | Akcja 🗸 🛛     | Narzędzia 👻                                                                                                    | Ustawienia                                                                                                    |              |      | = - =+              |
| ▼ plikosfera2            | Nazwa         |                                                                                                    | kozmi                                                                                                    | ar Typ pliku |      | Data modyfikacji 🚦  |
| home                     | 🗾 plik1.mp3.r | mp3                                                                                                    | 12.7 M                                                                                                    | IB MP3 Plik  |      | 09.01.2020 22:09:42 |
|                          | plik2.m       | <ul> <li>Wyślij jako</li> <li>Dodaj do aj</li> <li>Odtwórz</li> <li>Pobierz</li> <li>Otwórz rold</li> <li>Otwórz fold</li> <li>Dodaj do aj</li> <li>Utwórz fold</li> <li>Dodaj do aj</li> <li>Kompresuj</li> <li>Kopiuj do po</li> <li>Wytnij</li> <li>Kopiuj</li> <li>Usuń</li> </ul> | załączniki dowiadomo<br>plikacji Audo Player<br>nowej Jarcie<br>ler<br>rodiwum<br>no plik2.zip<br>rrzenieś do | ści e-mail   |      | 09.01.2020 22:09:42 |
|                          | 1             | Zmień nazv                                                                                                    | vę                                                                                                    |              |      |                     |
|                          |               | Utworz skro                                                                                                    | ot na pulpicie                                                                                                |              |      |                     |

11. Po skopiowaniu wszystkich plików wyloguj się z serwera. W tym celu kliknij w ikonę użytkownika

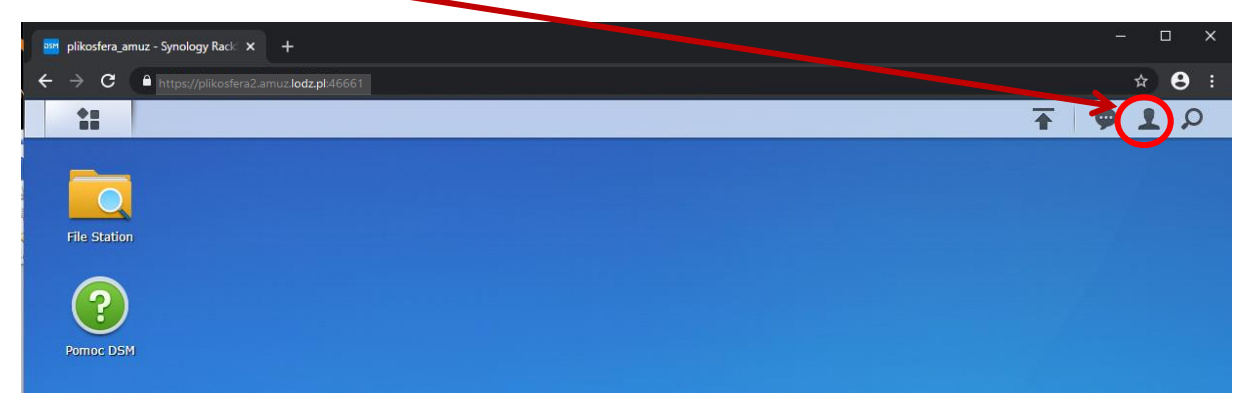

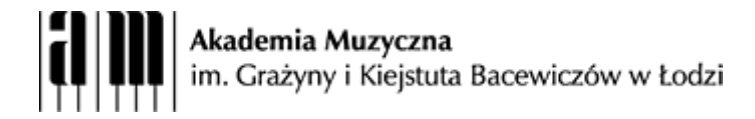

12. A następnie kliknij "Wyloguj"

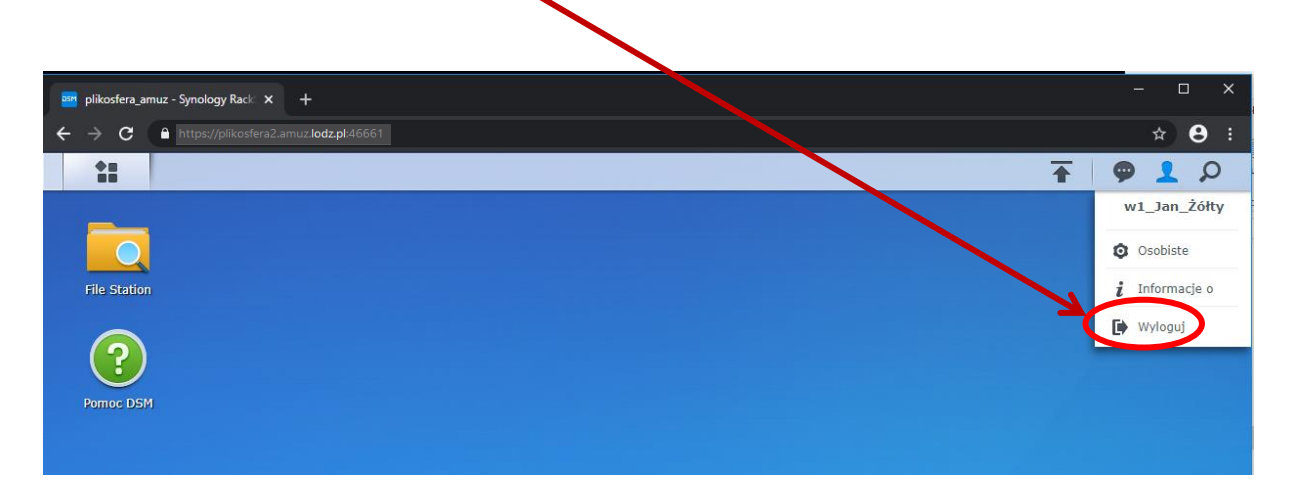

13. W okresie od 05.06.2021 do terminu określonego na stronie internetowej <u>Akademii</u> możesz kopiować pliki na serwer i usuwać je w dowolnej chwili. Zwróć uwagę, że ostateczny termin kopiowania plików na serwer jest różny dla każdej specjalności. Możliwość kopiowania plików i ich usuwania po termiach określonych dla każdej specjalności zostanie zablokowana. Nadal będziesz mieć dostęp do serwera i będziesz widzieć swoje pliki.

|                                                   | Akade                      | e <b>mia Muzyczna</b><br>ażyny i Kiejstuta Bace | wiczów w Łodzi    | 🤨 🛈 🗑                                   | INFERSTRUKTURA<br>ISPODOWISKO<br>MICORA STATICA SPONOCO | UNIA EUROPEJSKA<br>EUROPEJSKA<br>FOLWDJU REGIONAL NEGO |         |
|---------------------------------------------------|----------------------------|-------------------------------------------------|-------------------|-----------------------------------------|---------------------------------------------------------|--------------------------------------------------------|---------|
| AKADEMIA S                                        | STRUKTURA                  | DLA STUDENTA                                    | DLA KANDYDATA     | PEDAGODZY                               | AKTUALNOŚCI                                             | WYDARZENIA                                             | KONTAKT |
|                                                   | data $ ightarrow$ rekrutac | JA 2021/2022 - INFORMAC                         | CJE OGÓLNE        | K                                       |                                                         |                                                        |         |
| REKRUTACJA 2021<br>INFORMACJE OGO                 | L/2022 –<br>ÓLNE           | REKRL                                           | JTACJA na         | a rok aka                               | ademick                                                 | i 2021/2                                               | 022     |
| ZASADY PRZEPRC<br>EGZAMINÓW ON                    | )wadzania<br>Line          | Rekrutacja                                      | a 2021/2022 – I   | NFORMACJ                                | E OGÓLNE                                                |                                                        |         |
| REGULAMIN REKF<br>2021/2022 –<br>POBIERZ PLIK PDF | RUTACYJNY                  |                                                 | WSZELKIE<br>PROSI | PYTANIA ZW<br>MY KIEROWA<br>rekrutacia@ | /IĄZANE Z REK<br>Ć NA ADRES E<br>amuz.lodz.pl           | (RUTACJĄ<br>-MAIL                                      |         |
| INFORMATOR REF<br>- KIFRUNKI 2021/                | (RUTACYJNY<br>2022 -       |                                                 |                   |                                         |                                                         |                                                        |         |